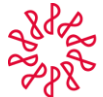

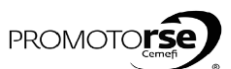

| OR       | ACCION                                                                                                    |                                          |
|----------|----------------------------------------------------------------------------------------------------|------------------------------------------|
| ESO 7B   | 3 OPCIÓN 2: CON INCONFORMIDADES RESUELTAS POR EL ÁRBITRO                                                                                                    |                                          |
| 1.       | Recibirás un correo de notificación informandote que se capturó el Informe Final.                                                                                                    |                                          |
|          | 6                                                                                                    |                                          |
|          | Uutlook.com 🕀 Nuevo Responder / Eliminar Archivar Correo no deseado / Limpiar Mover a v Categorías v …                                                                                                    | 🍤 関 🏠 Contadores gold                    |
|          | Buscar en el correo P Se capturó Informe Final                                                                                                    | ↑ ↓ ×   ^                                |
|          | Carpetas C Notificaciones.nrcc@imcp.org.mx (Notificaciones.nrcc@imcp.org.mx) Agregar a contactos ! 01/04/2015  >                                                                                                    | Acciones V Gracias                       |
|          | Bandeja de entrada 31 Paris consociesgo quindmascom CC javier-artigimenter promascom e                                                                                                    | Sus comentarios<br>ayudarán a mejor      |
|          | Correo no deseado                                                                                                    | experiencia con<br>anuncios.             |
|          | Borradores                                                                                                    |                                          |
|          | Eliminados         Informe Final.                                                                                                    |                                          |
|          |                                                                                                    |                                          |
|          |                                                                                                    |                                          |
|          | Emmin HILLER CONTADORES SC       Click en la Pestaña Informe y         Emmin HILLER CONTADORES SC       Plan de Remediación.         Marine Informe       Informe y Plan de Remediación.         Marine Informe Inform | tos                                      |
|          |                                                                                                    |                                          |
|          |                                                                                                    |                                          |
| 3.<br>pa | Dar click en el botón Editar Plan de Remediación y redactar el texto correspondiente al plan que seguirás. A<br>ra que se graben en el sistema.                                                                                                    | l finalizarlo deberás Guardar los cambio |
| ·        |                                                                                                    |                                          |
|          | ACP Firmas • Revision • Este sitio: 14                                                                                                    | villarreal y asociados sc -              |
|          | Firma: VILLARREAL Y ASOCIADOS SC<br>EC: VILLARREAL Y ASOCIADOS SC                                                                                                    |                                          |
|          | remoto de la Persidon; 19, En Captura del Plan de Remediación                                                                                                    | Rol: Firma                               |
|          | Revisión de Observaciones Borrador Informe y Plan de Remediación                                                                                                    |                                          |
|          | 1. Dar click en Editar Plan de Editar Plan de Remediación   P Editar Incontormidad Aceptar con                                                                                                    | os Adjuntos Ver Comentarios              |
|          | Plan.de.Remediación Remediación para agregar el texto correspondiente. 3. Guardar cambios del texto redactad                                                                                                    | 0.                                       |
|          | Guardar Gancelar<br>Film de Remediación                                                                                                    |                                          |
|          | Hornal *   Fot *   3 *   Cdor *   Hyblight * )  18 日 ム ス ス ク          日 田 田 田 田 田 田 田 田 田 田 田 田 田 田                                                                                                    | 🖌 🚆   Symbols 🔹 🗃 ⊘ 🚆 💷 🖻 🛆 💷 🎔 🚆        |
|          | $\widehat{\mathbf{h}}$                                                                                                    |                                          |
|          | 2 Redacta el terto de Plan de Remediación                                                                                                    |                                          |
|          |                                                                                                    |                                          |

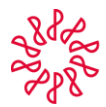

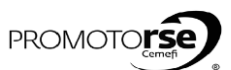

| ACTOR                 | ACCIÓN                                                                                                    |
|-----------------------|----------------------------------------------------------------------------------------------------|
| PROCESC               | 78 OPCIÓN 2: CON INCONFORMIDADES RESUELTAS POR EL ÁRBITRO                                                                                                    |
| F<br>I<br>R<br>M<br>A | 2. Dar click en el botón Editar Inconformidad y redactar el texto correspondiente a este rubro. Al finalizar deberás de Guardar los cambios.         Image: Contract of the diverse set in the contract of texto correspondiente a este rubro. Al finalizar deberás de Guardar los cambios.         Image: Contract of texto set in the contract of texto correspondiente a este rubro. Al finalizar deberás de Guardar los cambios.         Image: Contract of texto set in the contract of texto set in the contract of texto set in texto set in t                                                                               |
|                       | 6. Recibirás una notificación a tu correo electrónico indicando ingresar al sistema para analizar la Inconformidad de la Firma.                                                                                                    |
| L<br>Í<br>D<br>R      | Image: Second Second |

| 2PD   |   |
|-------|---|
| Son   | 1 |
| ~ all | , |
| V 1 V |   |

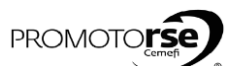

| CTOR             | ACCIÓN                                                                                                    |  |  |  |  |
|------------------|----------------------------------------------------------------------------------------------------|--|--|--|--|
| OCESO            | 7B OPCIÓN 2: CON INCONFORMIDADES RESUELTAS POR EL ÁRBITRO                                                                                                    |  |  |  |  |
|                  | 7. Ingresa a sistema en la opción <b>Revisión/ Flujo de observaciones de la Revisión</b> . Dar click en la Opción <b>Editar</b> . (Estatus de la Revisión 24). Deberás o seleccionar la Pestaña Informe con Inconformidades e ingresar al ícono <b>Revisar</b> y dar click en el botón <b>Enviar a CAC para Solución.</b> Recibirás una notificación del sistema para pasar al siguiente Estado de Revisión.                                                                                                    |  |  |  |  |
|                  | Periore * Nexetion * Nexetion * Nexetio |  |  |  |  |
| L<br>Í<br>D<br>E | POC Ressors • Renside • Henseles  Poc Ressors • Renside • Henseles  Poc Ressors • Renside • Henseles  Poc Poc Poc Poc Poc Poc Poc Poc Poc Poc                                                                                                    |  |  |  |  |
|                  |                                                                                                    |  |  |  |  |
|                  | 8. Seguido a ello, el sistema te enviará un mensaje de notificación indicando lo siguiente:      8. Seguido a ello, el sistema te enviará un mensaje de notificación indicando lo siguiente:      8. Seguido a ello, el sistema te enviará un mensaje de notificación indicando lo siguiente:      8. Seguido a ello, el sistema te enviará un mensaje de notificación indicando lo siguiente:      8. Seguido a ello, el sistema te enviará un mensaje de notificación indicando lo siguiente:      8. Seguido a ello, el sistema te enviará un mensaje de notificación indicando lo siguiente:      8. Seguido a ello, el sistema te enviará un mensaje de notificación indicando lo siguiente:      8. Seguido a ello, el sistema te enviará un mensaje de notificación indicando lo siguiente:      8. Seguido a ello, el sistema te enviará un mensaje de la página https://sistema-mec.imcp.org mc *      9. Seguido a ello, el sistema te enviará un mensaje de la página https://sistema-mec.imcp.org mc *      9. Seguido a ello, el sistema te enviará un mensaje de la página https://sistema-mec.imcp.org mc *      9. Seguido a ello, el sistema te enviará un mensaje de la página https://sistema-mec.imcp.org mc *      9. Seguido a ello, el sistema te enviará un mensaje de la página https://sistema-mec.imcp.org mc *      9. Seguido a ello, el sistema te enviará te enviará  |  |  |  |  |
|                  | 8. Seguido a ello, el sistema te enviará un mensaje de notificación indicando lo siguiente:                                                                                                    |  |  |  |  |
|                  | 8. Seguido a ello, el sistema te enviará un mensaje de notificación indicando lo siguiente:          8. Seguido a ello, el sistema te enviará un mensaje de notificación indicando lo siguiente:                                                                                                    |  |  |  |  |

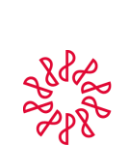

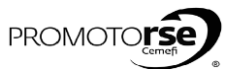

| ACTOR       |                                                                                                    |                                                                                                    |                                                                                                    | ACCION                                                                                                    |                                                                 |                                                                                                    |
|-------------|----------------------------------------------------------------------------------------------------|----------------------------------------------------------------------------------------------------|----------------------------------------------------------------------------------------------------|----------------------------------------------------------------------------------------------------|-----------------------------------------------------------------|----------------------------------------------------------------------------------------------------|
| ROCESO      | 7B OPCIÓN 2: C                                                                                                    |                                                                                                    | DES RESUELTA                                                                                                    | S POR EL ÁRBITRO                                                                                                    |                                                                 |                                                                                                    |
|             | 10. Ingresa a sister<br>seleccionar la Pesta                                                                                                    | na en la opción <b>Revisió</b><br>aña <b>Informe con Incon</b>                                                                                                    | ón/ Flujo de obse<br>Iformidades y da                                                                                                    | e <b>rvaciones de la Revisión</b> . Da<br>r click en el botón <b>Selecciona</b>                                                                                                    | ar click en la Opción <b>Editar</b> . (f<br>a <b>r Árbitro.</b> | Estatus de la Revisión 26). Deberás da                                                                                                    |
|             | IMCP Buscar Firma                                                                                                    | Revisores • Selección de Firmas •                                                                                                    | Revisión • Reportes •<br>Designar Revisor y Líder de<br>Desasignar Revisores                                                                                                    | Manuales -<br>Revisores                                                                                                    | Este sitio: IMCP                                                | Administrator CAC •                                                                                                    |
|             |                                                                                                    | L                                                                                                    | Flujo de Observaciones de la                                                                                                    | a Revisión 1. Ingresar a Flujo de Ob                                                                                                    | servaciones de la Revisión.                                     |                                                                                                    |
|             | RFC<br>MUG781105DE4                                                                                                    | Firma<br>MUNGUIA Y ASOCIADOS SC                                                                                                    |                                                                                                    | Seleccione la Firma a editar<br>Periodo<br>Del 27/01/2015 al 06/02/2015                                                                                                    | Estatus<br>22. Informe a la Comisión Aprobado                   | Editar                                                                                                    |
|             | TAC751105T89                                                                                                    | TRANSFER ACCIONES CONTABLES S                                                                                                    | ic .                                                                                                    | Del 18/02/2015 al 28/02/2015                                                                                                    | 16. Borrador en Revisión de Firma                               |                                                                                                    |
|             | COG851201RT7                                                                                                    | CONTADORES GOLD SC                                                                                                    |                                                                                                    | Del 27/03/2015 al 01/04/2015                                                                                                    | 26. Árbitro por Asignar                                         |                                                                                                    |
|             | MIC861105QA5                                                                                                    | MILLER CONTADORES SC                                                                                                    |                                                                                                    | Del 08/05/2015 al 19/05/2015                                                                                                    | 22. Informe a la Comisión Aprobado                              | 2. Click en Editar en la                                                                                                    |
|             | Firma: CONTADORI<br>RFC: COG851201<br>Periodo de la Revisión                                                                                                    | ES GOLD SC<br>RT7<br><u>El</u> Del 27/03/2015 al 01/04/2015                                                                                                    |                                                                                                    |                                                                                                    |                                                                 | Ver todas la revisiones                                                                                                    |
|             | Estatus de la Revisión                                                                                                    | E 26. Árbitro por Asignar                                                                                                    |                                                                                                    |                                                                                                    |                                                                 | Rol: CAC 🛲                                                                                                    |
|             | Desired at the second                                                                                                    |                                                                                                    | Directo Direction (                                                                                                    |                                                                                                    |                                                                 |                                                                                                    |
|             | Revisión de Obser                                                                                                    | vaciones Borrador Informe Infor                                                                                                    | rme y Plan de Remediación                                                                                                    | Informe con Inconformidades                                                                                                    |                                                                 | Seleccionar Árbitro                                                                                                    |
| c           | Revisión de Obser                                                                                                    | vaciones Borrador Informe Info                                                                                                    | rme y Plan de Remediación                                                                                                    | Informe con Inconformidades<br>3. Pestaña Informe<br>con Inconformidades.                                                                                                    |                                                                 | Seleccionar Atolno     Seleccionar Atolno     Seleccionar Árbitro.                                                                                                    |
| C<br>A<br>C | Ravitalón de Obser<br>Solución de Incom                                                                                                    | vaciones Borrador Informe Info                                                                                                    | rme y Plan de Remediación                                                                                                    | Informe con Inconformidados<br>3. Pestaña Informe<br>con Inconformidades.                                                                                                    |                                                                 | 4. Click en el Botón<br>Seleccionar Árbitro.                                                                                                    |
| C<br>A<br>C | Rovisión de Obser<br>Solución de Incon                                                                                                    | vaciones Borrador Informe Info<br>formidades                                                                                                    | enne y Plan de Remeditación<br>ista que se despli                                                                                                    | ega en la pantalla.                                                                                                    |                                                                 | 4. Click en el Botón<br>Seleccionar Arbitro.                                                                                                    |
| C<br>A<br>C | Itevisión de Obser Solución de Incom                                                                                                    | veciones Borrador Informe Into<br>formidades<br>ionar un Árbitro de la li                                                                                                    | rme y Plan de Remediación<br>ista que se despli                                                                                                    | Nome con Inconformidadon 3. Pestaña Informe con Inconformidades. ega en la pantalla.                                                                                                    | Fete sile: 1977                                                 | 4. Cilck en el Botón<br>Seleccionar Árbitro.                                                                                                    |
| C<br>A<br>C | 11. Deberás selecco                                                                                                    | vaciones Borrador Informe Info<br>formidades<br>ionar un Árbitro de la la<br>r firma Revisores - Selección de firm                                                                                                    | rme y Plan de Remediación<br>ista que se despli<br>mae • Revisión • Reporte                                                                                                    | ega en la pantalla.                                                                                                    | Este able: IMCP                                                 | A.Click en el Botón<br>Seleccionar Árbitro.                                                                                                    |
| C<br>A<br>C | Evvisión de Obser     Solución de Incom                                                                                                    | vaciones Borrador Informe Info<br>formidades<br>ionar un Árbitro de la li<br>r filma Reviseres - Selección de Fin<br>Andress GOLP SC<br>Selección de Fin<br>Andress GOLP SC<br>Selección 24 (1997)<br>Selección 24 (1997)                                                                                                    | rme y Plan de Remediación<br>ista que se despli<br>mas • Revisión • Reporte                                                                                                    | ega en la pantalla.                                                                                                    | Este allo: IMCP                                                 | Administrador C/C -<br>Ver todas la revisiones<br>Ret: CCC &                                                                                                    |
| C<br>A<br>C | 11. Deberás selecci<br>Indexes selecci<br>Indexes selecci<br>Indexes selecci<br>Indexes selecci<br>Indexes selecci<br>Indexes selecci<br>Indexes selecci<br>Indexes selecci                                                                                                    | Vaciones Borrador Informe Info<br>formidates<br>ionar un Árbitro de la li<br>rima Revisers - Selección de Fin<br>ADORES 600.05 C<br>Scienter<br>Scienter<br>Exciente Sciences<br>Sciences Borrador Aligner<br>10 Berrador Jagner                                                                                                    | ista que se despli<br>mas • Revisión • Reporte<br>255                                                                                                    | Mome con Inconformidades  Pestaña Informe con Inconformidades.  ega en la pantalla.  * Nanules -                                                                                                    | Este atio: IMCP                                                 | A. Click en el Botón<br>Seleccionar Arbitro.<br>A. divisidarsador c.XC -<br>Vertodas la revisiones<br>Reit: COC -                                                                                                    |
| C<br>A<br>C | 11. Deberás selecci<br>Fina com<br>Fina com<br>Fina com<br>Fina com<br>Fina com<br>Fina com<br>Fina com<br>Fina com                                                                                                    | vaciones Borrador Informe Info<br>formidades<br>ionar un Árbitro de la li<br>r firma Revisores - Selección de l'in<br>reconstructura Selección de l'in<br>reconstructura Selección d                                                                                                    | ista que se despli<br>ma • Revisión • Reporte                                                                                                    | Informe con Inconformidades  Pestaña Informe con Inconformidades.  ega en la pantalla.  ** Hanales *  Manueles *  Manueles *   | Eate allo: IMCP                                                 | Seleccionar Arbito<br>4. Click en el Botón<br>Seleccionar Árbitro.<br>Monistrador CAC -<br>Ver todas la revisiones<br>Rot: Edc &                                                                                                    |
| C<br>A<br>C | 11. Deberás selecco<br>Solución de Incon                                                                                                    | vaciones Borrador Informe Info<br>formidades<br>ionar un Árbitro de la li<br>e firma Reviseres Selección de Fir<br>IADORES GOLD SC<br>EL 20107 de 127/02/2015 al 01/04/20<br>Seción. 10. Arbitro por Asigner<br>10. Berrador Informe                                                                                                    | rme y Plan de Remediación<br>ista que se despli<br>mas · Revisión · Reporte<br>115<br>Informe y Plan de Remediación<br>Aptilisto Paterno                                                                  | Merere con Inconformidades.  Pestaña Informe con Inconformidades.  ega en la pantalla.  * Panoles *  Monte con Inconformidades  Sencencer Arters                                                                                                    | Este silie: IMCP                                                | Administrator CAC -<br>Metrointrator CAC -<br>Ver todas is revisiones<br>Ret: Edic administrator<br>Regression<br>Augura Atalian                                                                                                    |
| C<br>A<br>C | 11. Deberás selecci<br>International de la local<br>International de la local<br>International de la loca                      | Avaciones Borradior Informe Info<br>formidiates                                                                                                    | enne y Plan de Remedilación<br>ista que se despli<br>mas • Revisión • Reporto<br>155<br>Informe y Plan de Remediación<br>Apúlisióo Palenno<br>HEZA                                                        | Informe con Inconformidades.                                                                                                    | Este alto: IMCP                                                 | Actick en el Botón<br>Seleccionar Arbitro.<br>Actick en el Botón<br>Seleccionar Arbitro.                                                                                                    |
| C<br>A<br>C | Iteration di Obser       Solución de Incon       11. Deberás selecco       Image: Solución de Incon       Image: Solución de Incon   <                                                                                                    | vaciones Borrador Informe Info<br>formidates<br>ionnar un Árbitro de la li<br>ionar un Árbitro de la li<br>r/fima Reviores - Selección de lin<br>rapotes colto Sc<br>isopher / Jacobie<br>Residio: 36. Arbitro par Asignar<br>i Observaciones Borrador Informe<br>i Observaciones Borrador Informe                                                                                                    | ene y Plan de Remediación<br>ista que se despli<br>mas • Revisión • Report<br>215<br>Informe y Plan de Remediación<br>MEZA<br>ECHEVERRIA                                                                  | Informe con Inconformidades.  3. Pestaña Informe con Inconformidades.  ega en la pantalla.  e Hanules +  Min Informe con Inconformidades  Apendos Maria Apendos Maria Apendos Apendos Maria Apendos Maria Apendos Ma | Este alio: IMCP                                                 | Actick en el Botón<br>Seleccionar Arbitro.<br>Actick en el Botón<br>Seleccionar Arbitro.                                                                                                    |
| C<br>A<br>C | Itevesión de Obser Solución de Incom II. Deberás selecce                                                                                                    | Vaciones Borrador Informe Info<br>formidates                                                                                                    | ene y Plan de Remediación<br>ista que se despli<br>mas • Revisión • Reporte<br>255<br>Informe y Plan de Remediación<br>Apeliado Platerno<br>MEZA<br>ECHEVERRIA<br>Huerta                                  | Informe con Inconformidades  Pestaña Informe con Inconformidades.   ega en la pantalla.                                                                                                    | Exte altic: IMCP                                                | A. Click en el Botón<br>Seleccionar Árbitro.                                                                                                    |
| C<br>A<br>C | 11. Deberás selecci<br>Solucion de Incom<br>Fica Conce<br>Fica Conce<br>Fica Fica Conce<br>Fica Conce<br>Fica Fica Conce<br>Fica Fica Conce<br>Fica Fica Conce<br>Fica Fica Conce<br>Fica Fica Conce<br>Fica Fica Conce<br>Fica Fica Conce<br>Fica Fica Fica Fica Fica Fica Fica Fica                                                                                                    | vaciones Borrador Informe Info<br>formidates<br>ionar un Árbitro de la li<br>ionar un Árbitro de la li<br>souter en Selección de Fin<br>Acotes con oc<br>souter en Selección de Fin<br>Acotes con oc<br>souter en Selección de Fi | ene y Plan de Remediación<br>ista que se despli<br>mas - Revisión - Reporte<br>215<br>Informe y Plan de Remediación<br>Apeliado Falerno<br>MEZA<br>ECREVEREIA<br>Huerta<br>González                       | Informe con Inconformidades.                                                                                                    | Eate atio: IPICP                                                | A Click en el Botón<br>Seleccionar Árbitro.                                                                                                    |
| C<br>A<br>C | 11. Deberás selecci<br>Final control de la Incont<br>Final control de la Incont<br>F                            | vaciones Borrador Informe Info<br>formidades<br>ionar un Árbitro de la li<br>r firma Revisores - Selección de l'in<br>r firma Revisores - Selección de l'in<br>reconstructura - Selección de l'in<br>reconstructura - Selección de l'in<br>reconstructu                                                                                                    | ista que se despli<br>ista que se despli<br>ma • Revisión • Report<br>115<br>Informe y Plan de Remediaco<br>125<br>Apelido Peterno<br>MEZA<br>ECREVERIA<br>ECREVERIA<br>Gonsilez<br>pruebos               | Interne con Inconformidades.                                                                                                    | Ette alle: IMCP                                                 | A. Click en el Botón<br>Seleccionar Árbitro.                                                                                                    |
| C<br>A<br>C | 11. Deberás selecci<br>Incer control de lincon<br>Incer control de lincon<br>Incer cont | Vaciones Borrador Informe Info<br>formidades                                                                                                    | Interne y Plan de Remediación<br>ista que se despli<br>mas • Revisión • Reporte<br>155<br>Informe y Plan de Remediación<br>MEZA<br>ECHEVERIA<br>Huera<br>González<br>prueba<br>Prueba                     | Informe con Inconformidades  Pershall informe con Inconformidades  ega en la pantalla.   Pershall informe con Inconformidades  Metrix Access Matter  Access Materia  Access Materia Access Materia  Access Materia  Access Materia  Access Materia  Access Materia  Access Materia  Access Materia  Access Materia  Access Ma  | Este silio: DICP                                                | Activities also CAC •<br>Califications Abbie<br>Activities also CAC •<br>Ver todas la revisiones<br>Rest: CAC •<br>Rest: CAC •<br>Rest |
| C<br>A<br>C | 11. Deberás selecci<br>11. Deberás selecci<br>11. Deber                                                              | Vaciones Borrador Informe Info<br>formidades<br>ionnar un Árbitro de la li<br>ionar un Árbitro de la li<br>ionar un árbitro de la li<br>ionar un árbitro de la li<br>ionar un árbitro de la li<br>i                                                          | ene y Plan de Remediación<br>ista que se despli<br>ista que se despli<br>mas • Revisión • Reporte<br>15<br>Informe y Plan de Remediación<br>MEZA<br>ECHEVERIA<br>Huerta<br>González<br>pruebas<br>Pruebas | Interne con Inconformidades.                                                                                                    | To<br>Seleccionar un Arbitro                                    | Activities and a constraint of the second Activity of the second Activity of the second activity of the second act                                                                                                    |

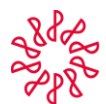

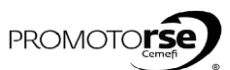

| CTOR                            | ACCIÓN                                                                                                    |
|---------------------------------|----------------------------------------------------------------------------------------------------|
| OCESC                           | I<br>78 OPCIÓN 2: CON INCONFORMIDADES RESUELTAS POR EL ÁRBITRO                                                                                                    |
|                                 | 12. Al elegir el Árbitro en pantalla aparecerá un mensaje indicando si estás seguro de asignar a ese Árbitro.                                                                                                    |
|                                 |                                                                                                    |
|                                 | Administrator CAC -<br>IMCP Duscer Firma Revision - Reportes - Manuales - Esta altic: IMCP 🕑 👂 🖉                                                                                                    |
|                                 | Empire CONTRODUCES SOLD SC<br>MCG. COURSES JUNE 7<br>Empire GL Revision Dd 27/02/2015 allo (M2/2015                                                                                                    |
|                                 | Estatos de la Recisión 26. Arbitro por Asignar not                                                                                                    |
|                                 | Revisión de Observaciones         Bornador Informe         Informe y Plan de Remediación         Informe con inconformidades                                                                                                    |
|                                 | Seleccosar Ataba<br>Mensair de página web X Regnaur                                                                                                    |
|                                 | Nonzer Applitio Paterno August Addeto MIGUEL MICE                                                                                                    |
|                                 |                                                                                                    |
|                                 | Alfredo Huerta Cancelar                                                                                                    |
|                                 | Aver     Outcase     Mensaje del sistma       Uder     prubas     HCP                                                                                                    |
|                                 | Review Prutea Pagano que vesea hacer la asignación.                                                                                                    |
|                                 |                                                                                                    |
|                                 |                                                                                                    |
|                                 |                                                                                                    |
|                                 | 13. Al asignarlo el mensaje que anarere en sistema es el siguiente:                                                                                                    |
|                                 |                                                                                                    |
|                                 |                                                                                                    |
|                                 |                                                                                                    |
|                                 | Linitestrate C.C                                                                                                    |
|                                 | Administrador CAC -<br>INCP Buscar Firma Revisores - Solección de Firmas - Revisóre - Nanuales - Este alto: INCP V P .                                                                                                    |
|                                 | Administrador CAC -<br>INCP Buscer Firma Reviseres * Selección de Firmas * Revisión * Reportes * Manuales * Este alto: INCP V P 0 0 A                                                                                                    |
|                                 | Admostrador CAC -<br>DED Buccor Firma Revisores - Selección de Firmas - Revisión - Reportes - Manueles - Este allo: INCP  P P P P P P P P P P P P P P P P P P                                                                                                    |
|                                 | Administrador CAC -<br>DEC Buscer Firms Reviseres - Selección de Firmsa · Revisión · Reportes · Manueles · Este allo: INCP · P · P · P<br>Product de La Revisión / P / P · P · P<br>Product de La Revisión / P / P · P · P<br>Product de La Revisión / P / P / P · P · P<br>Product de La Revisión / P / P / P · P · P · P · P · P · P · P                                                                                                    |
|                                 | Administrator CK -<br>DRC Baccer Firms Reviseres Selección de Firmsa · Revisión · Reportes · Manueles · Este alto: INCP · P · P · P · P · P · P · P · P · P ·                                                                                                    |
|                                 | Administrator CK -<br>DK2 Baccer firms Reviseres Selección de Firmsa · Revisión · Reportes · Manueles · Este silio: IMCP · P · P ·<br>Testa - Contractor Baccar<br>Testa - Contractor Baccar                        |
|                                 | Administrator CK -<br>DEC Baccor firma Revisores Selección de Firmas · Revisor · Reportes · Manueles · Este sito: IMCP · P · P · P · P · P · P · P · P · P ·                                                                                                    |
|                                 | Administrator CK -<br>DKC Bascer firms: Revisore © defocolo de firmas © Revisori © Reportes © Manuelles ©<br>Este sitio: DKCP IV IV<br>Este sitio: DKCP IV IV<br>Este sitio: DKCP IV<br>Este sitio: DKCP IV |
|                                 | Administrator CK<br>DKC Bascer firms: Revisore © defección de firmsa © Revisión © Reportes © Manuelles ©<br>Este sitio: DKCP V P V P P P<br>Firms: contratorente de<br>Deresión de la Revisión; 27. En Captura de Informe de Addrego<br>Revisión de Claserusciones<br>Deresión de la Revisión; 27. En Captura de Informe de Addrego<br>Mensaje de Revisión et a de Revisión et a de Re                                                                                                    |
|                                 | Administrator CK<br>INC Bascor firms Reviewre Stelecisin de firms - Revisin - Reporter - Manuales - Exte sitio: IMC P P P P P P P P P P P P P P P P P P P                                                                                                    |
|                                 | Administrator CAC.<br>INC. Baccor firms: Revisores & Selección de Firmas * Revisori * Reportes * Manuales *<br>Este sitio: INC.P P P P P P<br>Este sitio: INC.P P P P P P<br>Este sitio: INC.P P P P P P P<br>Este sitio: INC.P P P P P P P P<br>Este sitio: INC.P P P P P P P P P P P P P P P P P P P                                                                                                     |
|                                 | Administrator CAC.<br>INC. Bascor firms: Revisore: Selección de firmsa: Revisori: Reportes * Manueles *<br>Exte sitio: INC.P P P P P P<br>Termina de la Basisticia CAC.<br>Exte sitio: INC.P P P P P P P P P P<br>Termina de la Basisticia CAC.<br>Exte sitio: INC.P P P P P P P P P P P P P P P P P P P                                                                                                     |
|                                 | Administrator CAL<br>INCE Bascor firma Reviewre & Selección de firmas * Revisión * Reportes * Manueles *<br>Exte sitio: INCP  Ver todas la revisión est<br>Terresión de Observaciones de Addrese<br>Revisión de Observaciones de Addrese<br>Mensaje de Rovisión; 27. En Capture de Informe de Addrese<br>Mensaje de Rovisión; 27. En Capture de Informe de Addrese<br>Mensaje de Rovisión; 27. En Capture de Informe de Addrese<br>Mensaje de Rovisión; 58. Asigne Addres.<br>La captar<br>Mensaje de Advisor.                                                                                                    |
|                                 | Administrator CAL.<br>INC. Bascor firms Reviews. Selección de firmsa. Revisión. Reportes. Hanudes.<br>Exte sitio: INC.P. P. P. P. P. P. P. P. P. P. P. P. P.                                                                                                    |
|                                 | 14. Recibirás un correo de notificación indicando que has sido asignado como Árbitro para revisar la inconformidad de la Firma.                                                                                                    |
|                                 | 14. Recibirás un correo de notificación indicando que has sido asignado como Árbitro para revisar la inconformidad de la Firma.                                                                                                    |
|                                 | 14. Recibirás un correo de notificación indicando que has sido asignado como Árbitro para revisar la inconformidad de la Firma.                                                                                                    |
|                                 | 14. Recibirás un correo de notificación indicando que has sido asignado como Árbitro para revisar la inconformidad de la Firma.                                                                                                    |
|                                 |                                                                                                    |
|                                 | I debice de notificación indicando que has sido asignado para revisar la inconformidad de Cooge Choram                                                                                                    |
| Á                               | 14. Recibirás un correo de notificación indicando que has sido asignado como Árbitro para revisar la inconformidad de la Firma.                                                                                                    |
| Á                               | 14. Recibirás un correo de notificación indicando que has sido asignado como Árbitro para revisar la inconformidad de la Firma.         Itemprotectual MCP has dos asignado para revisar la inconformidad de - Google Choree         Interprotectual MCP has dos asignado para revisar la inconformidad de - Google Choree         Interprotechast MCP has dos asignado para revisar la i                                                                                                    |
| Á R B -                         | <image/>                                                                                                    |
| ÁRBIT                           |                                                                                                    |
| Á R B I T R                     |                                                                                                    |
| Á R B I T R O                   | <image/>                                                                                                    |
| Á<br>R<br>B<br>I<br>T<br>R<br>O | <image/>                                                                                                    |
| Á R<br>B<br>I<br>T<br>R<br>O    | <image/> <text></text>                                                                                                    |
| Á R<br>B<br>I<br>T<br>R<br>O    | <image/> <complex-block></complex-block>                                                                                                    |

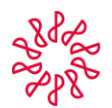

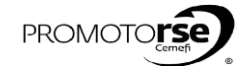

| CTOR   | ACCIÓN                                                                                                    |
|--------|----------------------------------------------------------------------------------------------------|
| DCESO  | 7B OPCIÓN 2: CON INCONFORMIDADES RESUELTAS POR EL ÁRBITRO                                                                                                    |
|        | 15. Ingresa a sistema en la opción Revisión/ Flujo de observaciones de la Revisión. Dar click en la Opción Editar en la Firma revisada. (Estatus de la Revisión 27)                                                                                                    |
|        |                                                                                                    |
|        |                                                                                                    |
|        | lider prueba<br>INCP Buscar Firma Revisores * Selección de Firmas * Revisión * Reportes * Manueles * Este sitio: IMCP * p                                                                                                    |
|        | Designar Resort y Lider de Revisores Designar Resorter Paga de Observaciones de la Revisión Ruijo de Observaciones de la Revisión                                                                                                    |
|        | Selectore La Frina a estar<br>NC Firma Periodo<br>A2707/00300 A1214/BAND CONTADORES PUBLICOS, S.C. Del 30/06/2014 12. En Captura de Respuestas                                                                                                    |
|        | CODESIZIOIRT?     CONTACORES DOLD SC     Del 27/03/2015 al 01/04/2015     27. En captura de Informe de Arbitraje       MCLER CONTACORES SC     Del 06/05/2015 al 19/05/2015     22. Informe a la Considón Aprobado                                                                                                    |
|        | INCOTOSSARS PERMA INCONFORMENO, S.C. Del 01/06/2015 al 31/08/2015 11. Observaciones en Revisión                                                                                                    |
|        |                                                                                                    |
|        |                                                                                                    |
|        | 16. Selecciona la Pestaña Informe Arbitraje y da click en el botón Editar. Al salir el cuadro de texto, deberás redactar el Informe de Arbitraje y al terminar<br>Guardar cambios                                                                                                    |
|        | Marian campion                                                                                                    |
|        | BICP Revisions - Revision - Manuales - Extension - Manuales - P O A                                                                                                    |
|        | M2CL     COGRESIONINT?       Particle, do IL Revision:     Del 27/037/03 si del /04/79/155                                                                                                    |
| Á      | Littlea aut Juscimin (J. Ch. Querra de informe)         Borndor lattice         Informe con Inconformidades         Informe con Inconformidades           Revisión de Observaciones         Borndor lattice         Informe con Inconformidades         Informe con Inconformidades                                                                                                    |
| В      | Informa, de Atótraie   Constrainte   Constrainte   Constra |
| Т<br>Т | 4. Guardar cambios.                                                                                                    |
| R<br>O |                                                                                                    |
|        | Informe de Arbitraje.<br>Prueba IMCP BERE Mayo 19, 2015.]                                                                                                    |
|        | 3. Incluir texto del Informe de Arbitraje.                                                                                                    |
|        |                                                                                                    |
|        | Al guardar cambios en pantalla aparecerá el mensaje de Informe guardado.                                                                                                    |
|        |                                                                                                    |
|        |                                                                                                    |
|        | Mensaje de la página http://sistema-nrcc.imcp.org.mc. <sup>×</sup> Ider.arusba -<br>IMO Revisores · Revisión · Manueles · Segundo el Informe de Abitraje · P · P · · P                                                                                                    |
|        | Frima:         VILLAMERAL V ASOCIADOS SC           EC:         VIAS00212777           Printide la Revision         Od 04/09/2015 al 05/09/2015                                                                                                    |
|        | Estatus de la Resision: 27. En Captura de Anternaje                                                                                                    |
|        | Revisión de Observaciones Borrador Informe y Plan de Remediación Informe con Inconformádades. Informe Arbitraje                                                                                                    |
|        | Informe de Abtritate<br>Informe de Arbitraje de Prueba.                                                                                                    |
|        |                                                                                                    |
|        |                                                                                                    |
|        |                                                                                                    |
|        |                                                                                                    |

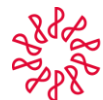

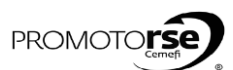

| ACTOR                           | ACCIÓN                                                                                                    |  |  |  |  |
|---------------------------------|----------------------------------------------------------------------------------------------------|--|--|--|--|
| PROCESO                         | 7B OPCIÓN 2: CON INCONFORMIDADES RESUELTAS POR EL ÁRBITRO                                                                                                    |  |  |  |  |
|                                 | 17. Haz click en el botón Enviar Informe de Arbitraje. El sistema te indicará si deseas pasar al siguiente Estado de Revisión y despues de ello la<br>notificación de información enviada a la CAC.                                                                                                    |  |  |  |  |
| Á<br>R<br>B<br>I<br>T<br>R<br>O | Montagine de la plagina https://sitema-recc.imcp.org.mc.*       Interactive de la plagina https://sitema-recc.imcp.org.mc.*         Montagine de la plagina https://sitema-recc.imcp.org.mc.*       Interactive de la plagina https://sitema-recc.imcp.org.mc.*         Montagine de la plagina https://sitema-recc.imcp.org.mc.*       Interactive de la plagina https://sitema-recc.imcp.org.mc.*         Montagine de la plagina https://sitema-recc.imcp.org.mc.*       Interactive de la plagina https://sitema-recc.imcp.org.mc.*         Montagine de la plagina https://sitema-recc.imcp.org.mc.*       Interactive de la plagina https://sitema-recc.imcp.org.mc.*         Montagine de la plagina https://sitema-recc.imcp.org.mc.*       Interactive de la plagina https://sitema-recc.imcp.org.mc.*         Montagine de la plagina https://sitema-recc.imcp.org.mc.*       Interactive de la plagina https://sitema-recc.imcp.org.mc.*         Montagine de la plagina https://sitema-recc.imcp.org.mc.*       Interactive de la plagina https://sitema-recc.imcp.org.mc.*         Montagine de la plagina https://sitema-recc.imcp.org.mc.*       Interactive de la plagina https://sitema-recc.imcp.org.mc.*         Montagine de la plagina https://sitema-recc.imcp.org.mc.*       Interactive de la plagina https://sitema-recc.imcp.org.mc.*         Montagine de la plagina https://sitema-recc.imcp.org.mc.*       Interactive de la plagina https://sitema-recc.imcp.org.mc.*         Montagine de la plagina https://sitema-recc.imcp.org.mc.*       Interactive de la plagina https://sitema-recc.imcp.org.mc.*         Montagine |  |  |  |  |
|                                 | 18. Ingresa a sistema en la opción Revisión/ Flujo de observaciones de la Revisión. Dar click en la Opción Editar. (Estatus de la Revisión 28).                                                                                                    |  |  |  |  |
| C<br>A<br>C                     | 19. Dar click en la pestaña Resumen de Informe Final, redactar el texto de resumen y Guardar cambios.                                                                                                    |  |  |  |  |
|                                 | Resumen de Informe Final.<br>PRUEBA INCP BERE/ Mayo 19, 2015] 2. Redactar texto                                                                                                    |  |  |  |  |

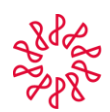

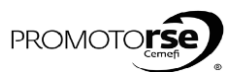

| ACTOR       |                                                                                                    |                                                                                                    | ACCIÓN                                                                                                    |                                                                                                    |                                                                                                    |
|-------------|----------------------------------------------------------------------------------------------------|----------------------------------------------------------------------------------------------------|----------------------------------------------------------------------------------------------------|----------------------------------------------------------------------------------------------------|----------------------------------------------------------------------------------------------------|
| PROCESO     | 7B OPCIÓN 2: CON INC                                                                                                    | ONFORMIDADES RESUEL                                                                                                    | TAS POR EL ÁRBITRO                                                                                                    |                                                                                                    |                                                                                                    |
|             | 20. Seleccionar el botón A                                                                                                    | ceptar Resumen de Informe                                                                                                    | Final y el mensaje de notificaci                                                                                                    | ón que aparecerá en pantalla es o                                                                                                    | el siguiente:                                                                                                    |
| C<br>A<br>C | AC Dusce Firm Reviews +<br>Internet VILLANDERAL AND DO 04/09/20<br>Internet VILLANDERAL ANDORS IN OF 04/09/20<br>Internet A Revision 20. En Castrue<br>Revision de Observaciones Dor<br>Revision de Observaciones Dor<br>Revision de Informe Final de Prueb                                                                                                    | Selección de Firma • Revisión • Reporter •<br>SC<br>15 al 05/09/2013<br>de Resumen de Informe Final<br>rador Informe Informe y Plan de Remediación •<br>a.                                                                                                    | Mensaje de la página https://sistema-nreccimo<br>Erta acción cambara el Estatu de la Revisión<br>"Istas reguno de quere para del Estado de Revisión<br>al Estado de Revisión<br>21 bioteciero Consola de la CTC ya la Firma 3<br>Biorrise con teccolormesates la CTC ya la Firma 3<br>Morrise con teccolormesates la CTC ya la Firma 3<br>Morrise con teccolormesates la CTC ya la Firma 3<br>Morrise con teccolormesates la CTC ya la Firma 3<br>Morrise con teccolormesates la CTC ya la Firma 3<br>Morrise con teccolormesates la CTC ya la Firma 3<br>Morrise con teccolormesates la CTC ya la Firma 3<br>Morrise con teccolormesates la CTC ya la Firma 3<br>Morrise con teccolormesates la CTC ya la Firma 3<br>Se Notific a la CTC<br>3. Notificación del aistema onviado a la                                                                                                    | porg.mc X<br>Este sitio: IMCP<br>2. Notificación del sistema para<br>pasar al siguiente Estado de<br>revisión.<br>Terester a de la sistema para<br>pagame X<br>sitiana<br>parg.mc X<br>sitiana<br>Acepter<br>CTC.                                                                                                    | Administrator CC -<br>Ver todas la revisiones<br>not: cc co<br>aptar fasumen de informe Final.<br>Da click en el botón Aceptar<br>Resumen de Informe Final. |
| CT          | M https://outlook.o<br>Se Capturó el R<br>Mari 19<br>Para: □ Administrad<br>Ce: □ contadoresgol<br>• El mensaje se envi<br>Se Capturó el Res                                                                                                    | ffice365.com/owa/projection.aspx<br>esumen Final.<br>fficaciones.nrcc@imcp.org.mx<br>v95/2015 1238 p.m.<br>a de entrada<br>or CTC; □Administrador.CTC@imcp.org.mx<br>d@hotmail.com: □Lider Pruebs: □nunes-<br>à con importancia alta.<br>rumen Final. <u>ILink a las observacione</u>                                                                                                    | Se Capturó el Resumen Final Google<br>molinaalejandro@hotmail.com;                                                                                                    | Chrome                                                                                                    | todos Reenviar<br>Marcar como no leido                                                                                                    |
| C           | 22. Ingresa a sistema en la<br>incr remo-<br>rec<br>Advisoriado<br>Advisoriado | second a transfer<br>research of transfer<br>research of transfe | Servaciones de la Revisión. Dar<br>PERIO<br>PERIO<br>Del 30/4/2014 a la 20/2014<br>Del 30/4/2014 a la 20/2014<br>Del 30/4/2014 a la 20/2014<br>Del 30/4/2014 a la 20/2014<br>Del 20/4/2014 a la 20/2014<br>Del 20/2014<br>Del 20/4/2014 a la 20/2014<br>Del 20/4/2014<br>Del 20/4/2014 a la 20/2014<br>Del 20/4/2014<br>Del 20/2014<br>Del 20/2014 | Click en la Opción Editar. (Estatus<br>estatus<br>estatus | s de la Revisión 29).                                                                                                    |

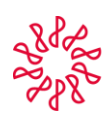

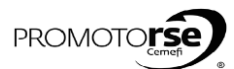

| ACTOR   | ACCIÓN                                                                                                    |  |  |  |  |
|---------|----------------------------------------------------------------------------------------------------|--|--|--|--|
| PROCESO | 7B OPCIÓN 2: CON INCONFORMIDADES RESUELTAS POR EL ÁRBITRO                                                                                                    |  |  |  |  |
|         | 23. Pantalla final Estatus de la Revisión 29. Solo informativo.                                                                                                    |  |  |  |  |
| С<br>Т  | DRCO     Frimas     Extension: IMCD     Extension: IMCD     Image: Contractors of the contractors of the contrac |  |  |  |  |
| c       | Resumen de Informe Final       Imprime         PRUEBA IMCP BERE/ Mayo 19, 2015.       Estatus de revision<br>final 29, Resumen de<br>Informe Final                                                                                                    |  |  |  |  |